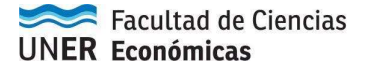

## Pasos para descargar formulario de inscripción a convocatoria de becas

**Paso 1:** Hacer clic con el **botón derecho** en "IMPRIMIR SOLICITUD" y elegir la opción "Guardar enlace como"

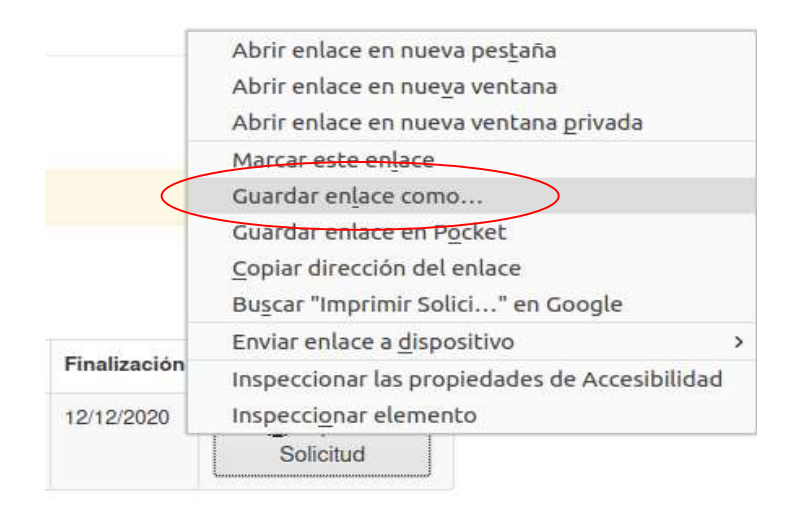

**Paso 2:** Se abrirá una ventana en donde se permite guardar el archivo que se intenta descargar.

| Cancelar           | Nombre <mark>guarani</mark> .pdf | $\supset$   | Q Guardar    |
|--------------------|----------------------------------|-------------|--------------|
| 습 Carpeta personal | Graobel Escritorio               |             | [C]          |
| 🔲 Escritorio       | Nombre                           | Tamaño Tipo | Modificado 🔺 |
| Descargas          |                                  |             | 27 nov       |
|                    |                                  |             | 27 nov       |
| Documentos         |                                  |             | 26 nov       |
| 0                  |                                  |             | 7 nov        |
| Imágenes           |                                  |             | 7 sep        |
| 🎵 Música           |                                  |             | 6 sep        |
|                    |                                  |             | 6 sep        |
|                    |                                  |             | 5 sen        |

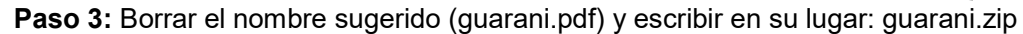

| Cancelar           | Nombre guarani.zip      |               | Guardar     |
|--------------------|-------------------------|---------------|-------------|
| 🟠 Carpeta personal | Grarobel □ Escritorio → |               | E           |
| 🔲 Escritorio       | Nombre                  | Tamaño Tipo M | odificado 🔺 |
| Descargas          |                         | 2             | 7 nov       |
|                    |                         | 2             | 7 nov       |
| Documentos         |                         | 2             | ó nov       |
|                    |                         | 7             | nov         |
| 🛋 Imágenes         |                         | 7             | sep         |
| -                  |                         | б             | sep         |

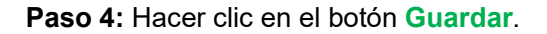

Luego de estos pasos los formularios de solicitud (guaraní y kolla) quedan descargados en **formato .zip** y esto se debe enviar en archivo adjunto por correo electrónico.